## 使用說明

## 【註冊】

| A Email                                                                                                    |
|----------------------------------------------------------------------------------------------------|
| ■ 保持登入 <u>忘記密碼?</u><br>登入                                                                                                    |
| 「握不是會員嗎? <u>立刻註冊新編號</u><br>泉成註冊後須回比開始登入<br>使用說明                                                                                                |
| DEA                                                                                                    |
| <ul> <li>・ 他北市(1-總治3月323) 42 後</li> <li>・ 公共市(1-總治3月323)</li> <li>ニ 監察協商: service@hyperabc.com</li> <li>● 哲戸派務時間: 第一至端五 09 00-17 30</li> </ul> |

1. 請使用 LiveABC 官網會員帳號登入。

\* 若無官網帳號,請點選立刻註冊新帳號進行註冊。

於官網註冊頁面填入註冊資料,點擊發送驗證碼並於 E-MAIL 驗證碼 中填入 E-MAIL 所收到的驗證碼。最後點擊會員註冊完成註冊。

|           |                       | 19                                | 目註冊                         |          |       |
|-----------|-----------------------|-----------------------------------|-----------------------------|----------|-------|
|           |                       |                                   |                             |          |       |
| 會員姓名      | 請输力                   | 人姓名                               |                             |          |       |
| E-Mail    |                       |                                   |                             |          |       |
|           | ※注意事<br>○使用ho<br>○一直没 | 噴<br>tmail有可能收不到驗證<br>收到驗證信,有可能跑到 | 信,建議使用gmail信箱<br>垃圾信件或被措信了曜 |          |       |
| E-Mail驗證碼 | 請輸力                   | 人六位賠證碼                            |                             |          | 發送驗證碼 |
| 输入密碼      | 請輸2                   | 、8碼至15碼英數字                        |                             |          |       |
|           |                       |                                   | 時輸。                         | 入8碼至15碼多 | 《数字   |
| 確認密碼      | 再次被                   | 全入密碼                              |                             |          |       |
|           |                       |                                   |                             |          |       |
| ■ 我同意接收優  | ē恵訊息                  |                                   |                             |          |       |

\*\* 官網註冊完畢後,請回網站使用官網註冊帳號密碼登入

2. 保持登入

勾選後,若未登出並關掉網站,下次進入網站(一個月内)不必重新登入。 輸入會員 E-mail 帳號後點選送出,並到信箱查詢重設密碼通知信。

3. 忘記密碼

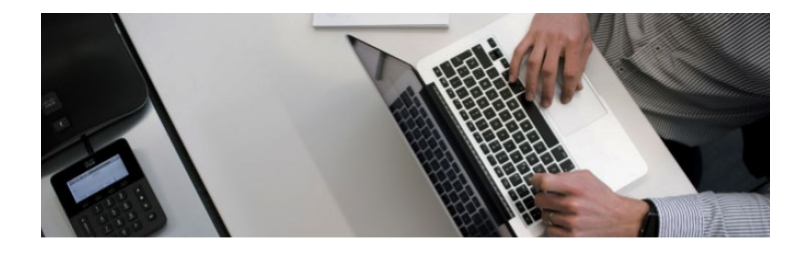

忘記密碼嗎? 沒問題,我們將會寄一封重設密碼通知信給您

| 請輸入您 | 的會員帳(E-mail),以接收密碼 |  |
|------|--------------------|--|
|      |                    |  |
|      | 法出                 |  |
| ←返回  |                    |  |

## 【開卡】

| 「日本日本日本日本日本日本日本日本日本日本日本日本日本日本日本日本日本日本日本 | 8 | <b>[→</b> 登日 | ١. |
|-----------------------------------------|---|--------------|----|
| + 開卡                                    |   |              |    |

- 進入網站後,點擊左上角+開卡按鈕並登錄序號卡的序號&密碼。
- 2. 點選送出即開啟書籍(開卡後 3 年内有效)。

| * 行動學 | 習刷  |  |
|-------|-----|--|
|       | +開卡 |  |
| ≂片序號: |     |  |
|       |     |  |
| 月密碼:  |     |  |
|       |     |  |
|       |     |  |
|       | 送出  |  |
|       | 取消  |  |